#### JSCP 大学における自殺対策推進のための研修

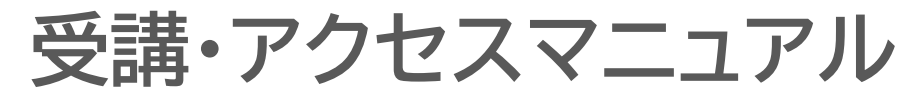

#### 誰も自殺に追い込まれることのない社会の実現を目指して

#### 令和7(2025)年3月31日\_Ver.01

#### いのち支える自殺対策推進センター

Japan Suicide Countermeasures Promotion Center

| NO. | 内容                  | ページ |
|-----|---------------------|-----|
| 1   | 大学教職員向け研修受講サイトへの接続  | 2   |
| 2   | 研修への参加登録:メールアドレスで登録 | 6   |
| 3   | 研修画面の操作説明           | 14  |
| 4   | 確認テストの操作説明          | 19  |
| 5   | その他の画面について          | 25  |
| 6   | ID、パスワードを忘れた場合      | 31  |
| 7   | <u>ブックマークについて</u>   | 33  |

いのち支える自殺対策推進センター(JSCP)の大学教職員向け研修は e-ラーニングシステムにて実施しています。 受講に際しては、次ページ以降の手順でインターネットに接続してご利用く ださい。

パソコン、スマートフォン、タブレット から受講が可能です

1 お使いのパソコンから、インターネット接続するために、以下のいずれかのウェブブラウザを起動します。

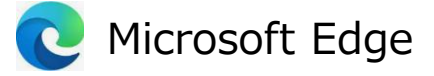

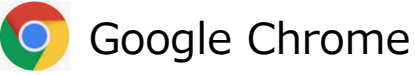

2 下記画面を参考に、ウェブブラウザに履歴が残らない機能を利用して操作を開始します。 (ID・パスワードをパソコンに記憶させないためです)

【注】① 下記ウェブブラウザが開けない場合は、所属組織のシステム担当にご確認ください。

② 通常のウェブブラウザでもご利用いただけます。受講終了後、スライドNo. 28の(3)ログアウトの実施をお願いします。

Microsoft Edgeの場合:右上の3点粒から [新しいInPrivateウインドウ] を選択します。
 Google Chromeの場合:右上の3点粒から [新しいシークレットウインドウ] を選択します。

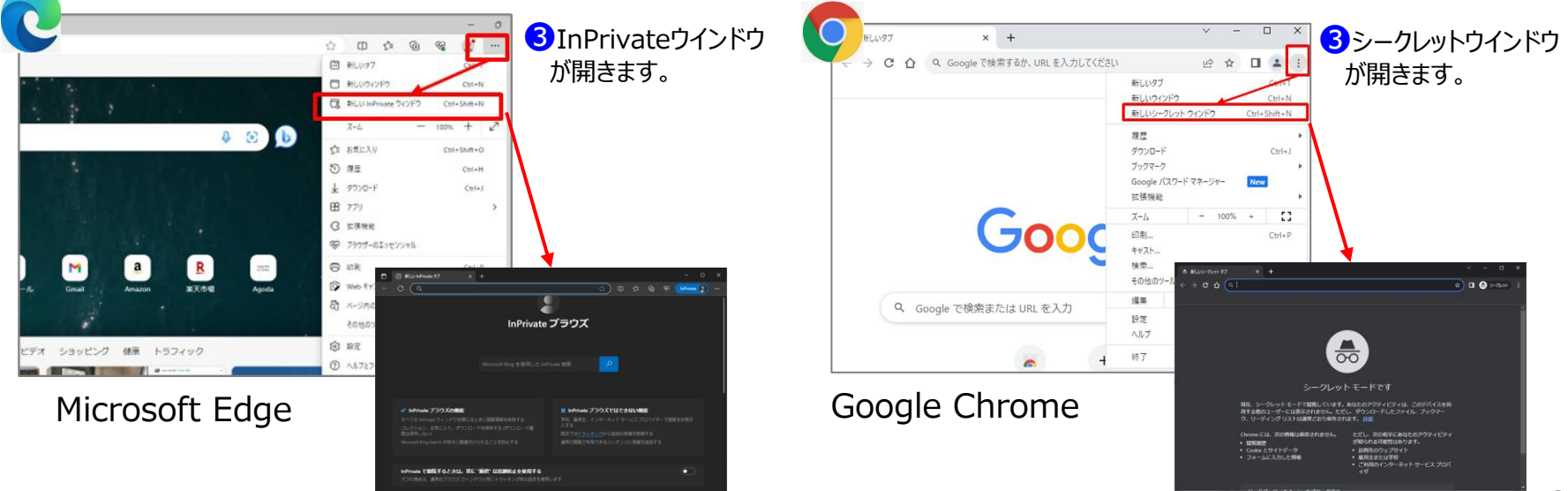

④ 下記のURLにカーソルを合わせ、範囲選択し、右クリックして「コピー」を選択します。

https://jscp.elservice.cc/contents/EduGK24001.html

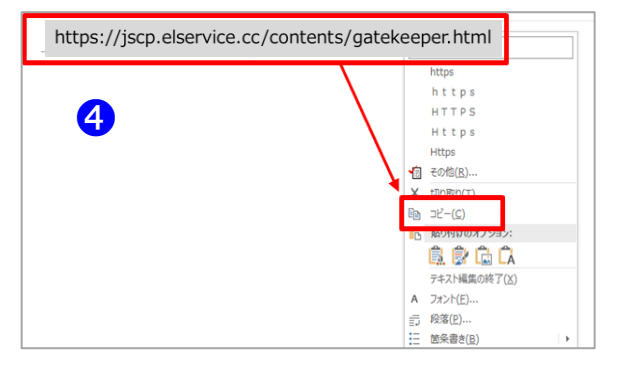

 「InPrivateウインドウ」または「シークレットウィンドウ」の、赤枠部分内で、 右クリックして [貼り付け] を選択します。 https://jscp.elservice.cc/contents/EduGK24001.html が入力されていることを確認し、 「ENTER」キーを押します。

#### 05

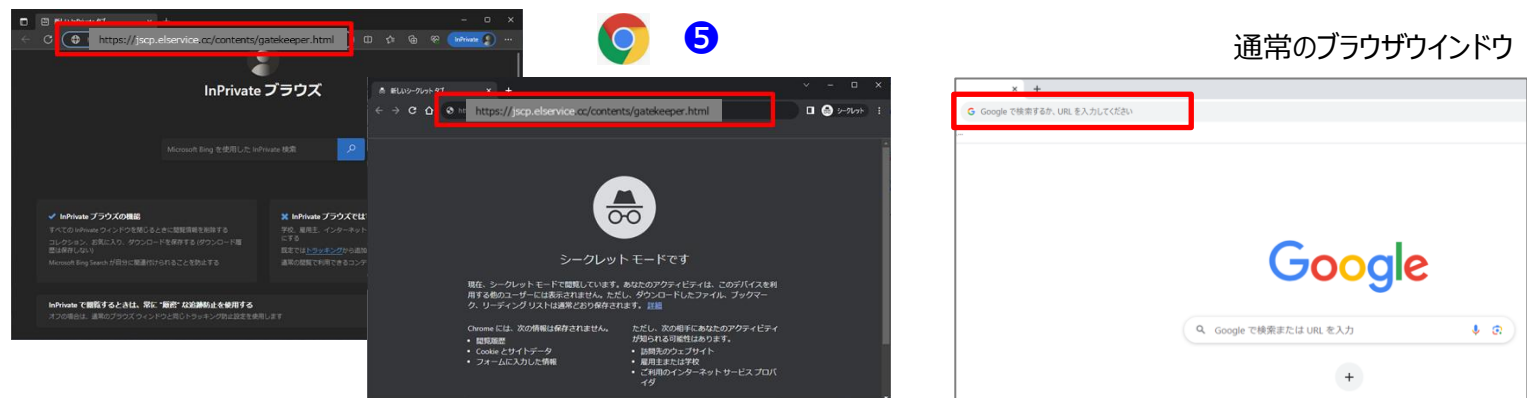

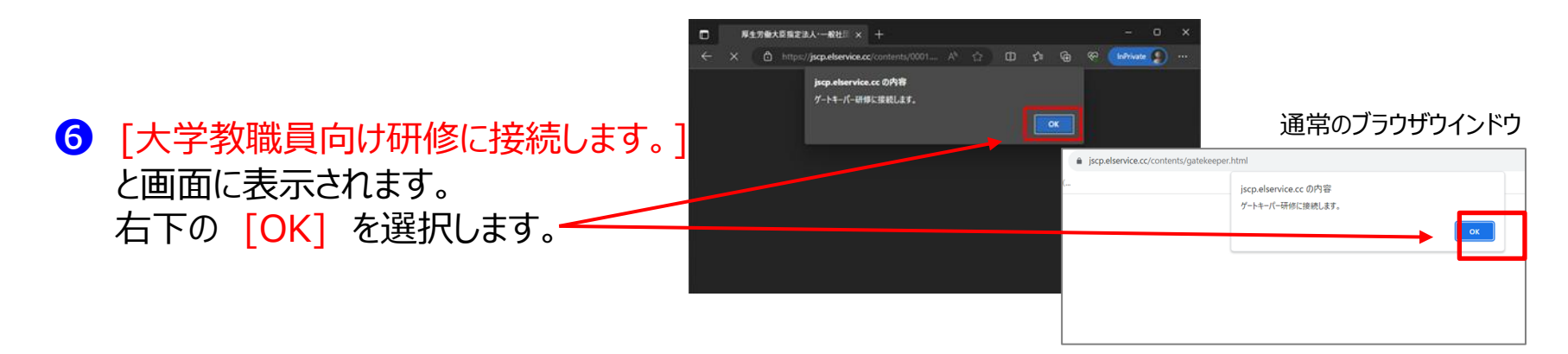

| JSCP elearning × +                                 | - 0 X           |
|----------------------------------------------------|-----------------|
| 🗧 🔂 https://jscp.elservice.cc/app/bin/ 🖉 🗚 🖈 🗇 😂 🔂 | 🖗 InPrivate 🧕 … |
| 厚生労働大臣指定法人・一般社団法人<br>いのち支える自殺対策推進センター              | マニュアル           |
|                                                    |                 |
| ユーザロ                                               |                 |
| パスワード                                              |                 |
| ログイン                                               |                 |
| アカウントの新規発行                                         |                 |
| パスワードを忘れた方(パスワードの発行)                               |                 |
|                                                    |                 |
|                                                    |                 |
|                                                    |                 |

# 2. 研修への参加登録

# メールアドレスで登録する

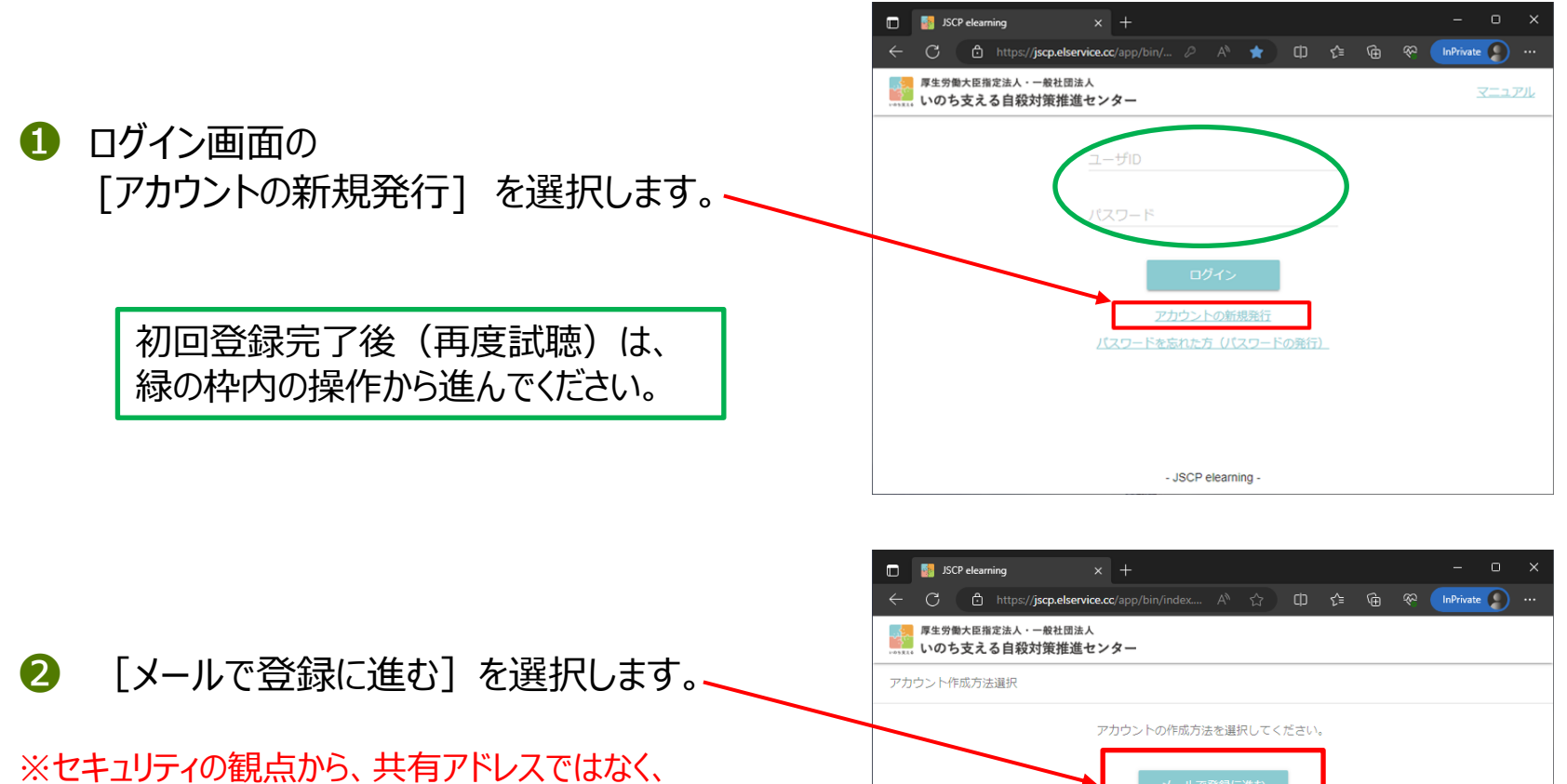

個人アドレスのご登録をお願いいたします。

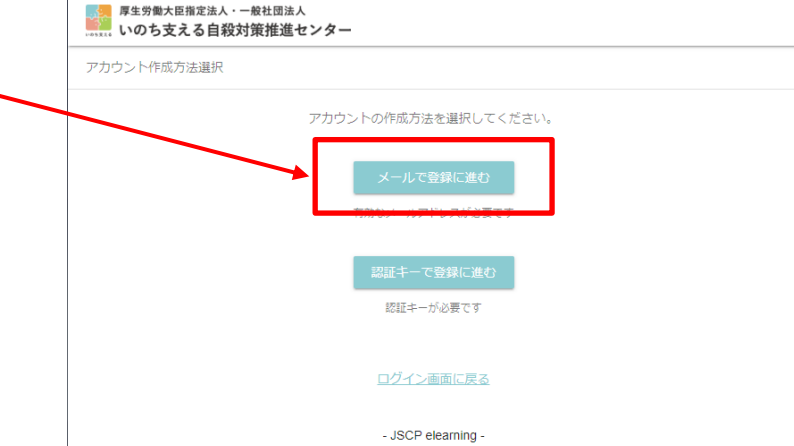

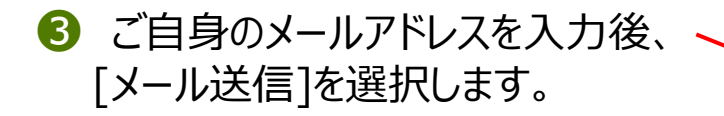

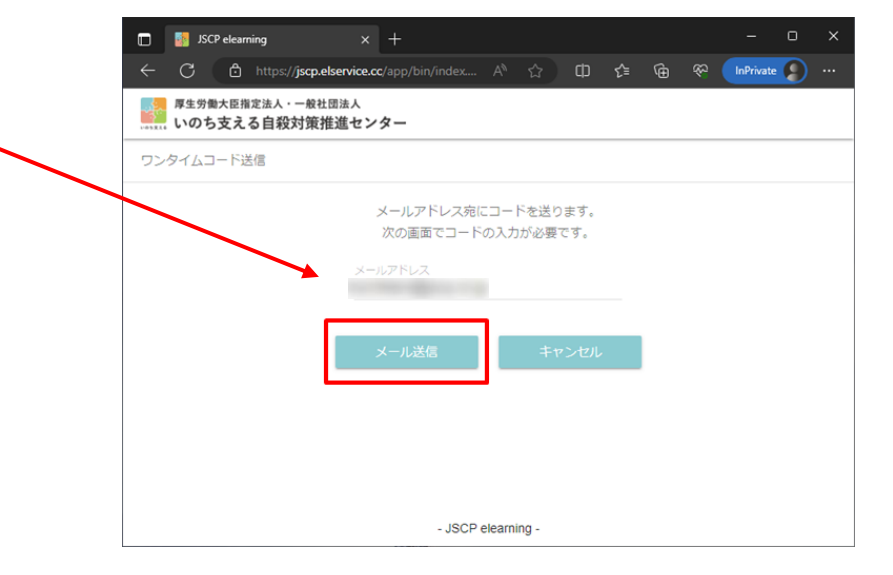

④ ワンタイムコードを入力する画面が表示されます。 ご自身のメールアドレスにワンタイムコード発行 メールが送付されていますので、ご確認ください。

次ページにメール例を記載しています。

※お使いのメールシステムによっては、
迷惑メールに振り分けられる場合があります。
メールが見当たらない場合は迷惑メールフォルダもご確認ください。

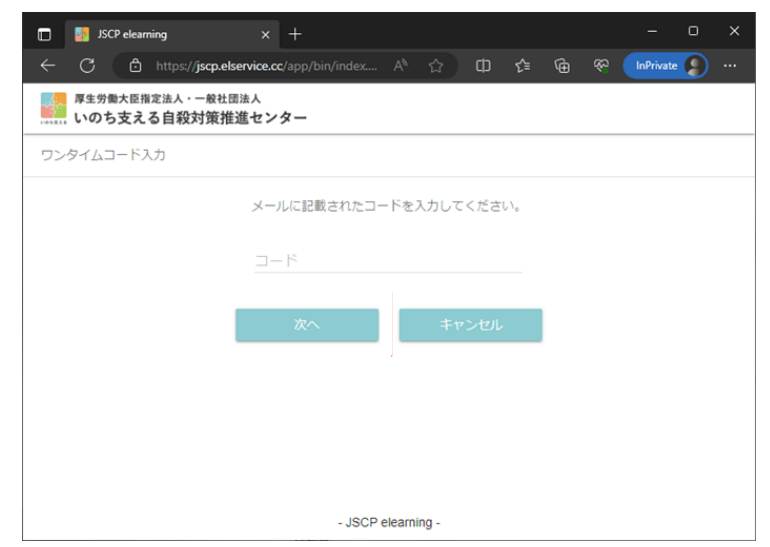

#### 2. 研修への参加登録

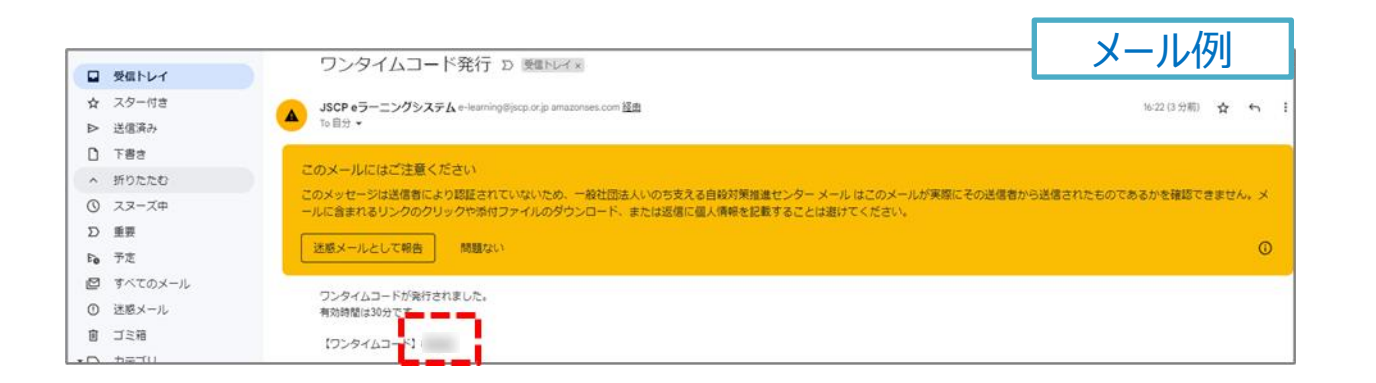

お使いのメールソフトによっては、上図のように「迷惑メール」として判断されるケースがあります。 正常受信できた場合は下図のような表示となります。(迷惑メールではございません。)

「ワンタイムコード(数字4桁)を範囲選択し、右クリックのメニューからコピーを選択します。

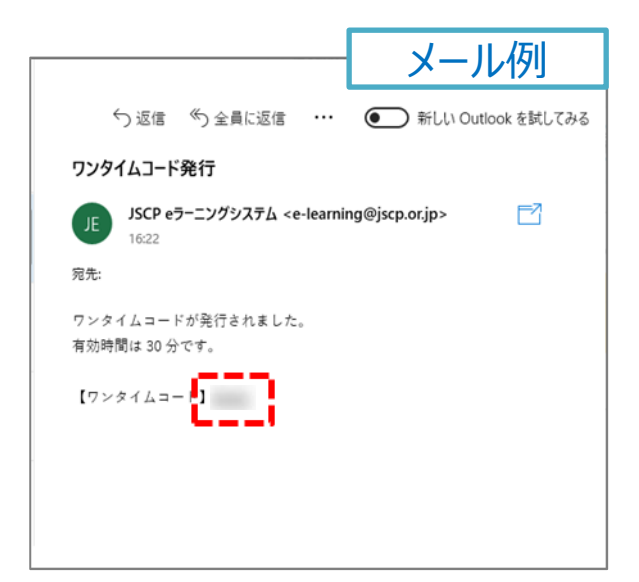

#### 2. 研修への参加登録

⑤「ワンタイムコード入力画面」(④)に ご自身のメールアドレスに送付されたコードを 入力します。

|      | JSCP elearr    | ning                       | ×             | +       |           |       |      |     |  | -         | ο | > |
|------|----------------|----------------------------|---------------|---------|-----------|-------|------|-----|--|-----------|---|---|
| ← c  | ) (ð           | https:// <b>jscp</b>       | elservice.co  |         |           |       | Ф    | €   |  | InPrivate |   |   |
| 厚当   | 主労働大臣指<br>のち支え | <sub>定法人・一般</sub><br>る自殺対策 | 社団法人<br>推進セン: | ター      |           |       |      |     |  |           |   |   |
| ワンタイ | ムコードス          | . <del>ம்</del>            |               | -       |           |       |      |     |  |           |   |   |
|      |                |                            | メール           | こ記載された: | コードを      | :入力し  | てくだ  | さい。 |  |           |   |   |
|      |                |                            | ⊐-ド           |         |           |       |      |     |  |           |   |   |
|      |                | _                          | -             |         | _         |       |      |     |  |           |   |   |
|      |                |                            |               | 次へ      |           | 4     | ーヤンセ | υL  |  |           |   |   |
|      |                |                            |               |         |           |       |      |     |  |           |   |   |
|      |                |                            |               |         |           |       |      |     |  |           |   |   |
|      |                |                            |               |         |           |       |      |     |  |           |   |   |
|      |                |                            |               | - JSC   | P elearni | ing - |      |     |  |           |   |   |

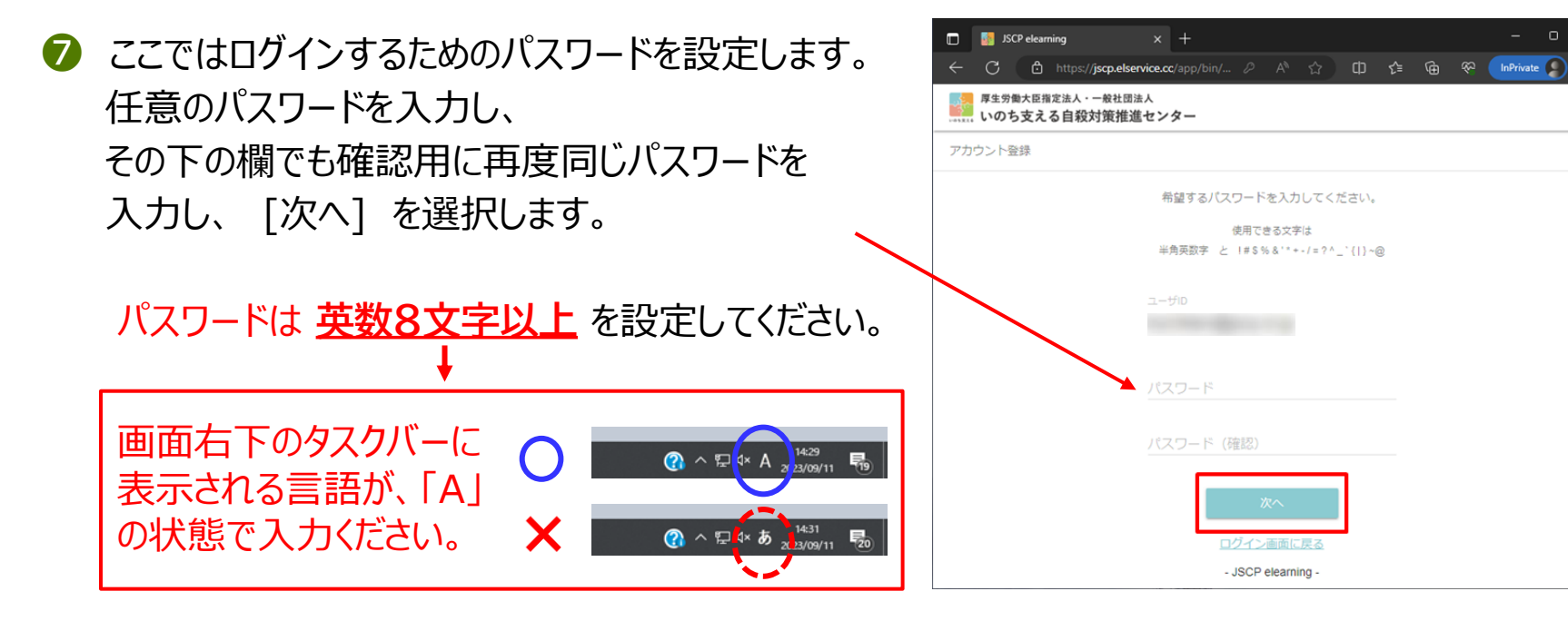

⑧ 確認画面が表示されます。[登録]を選択します。

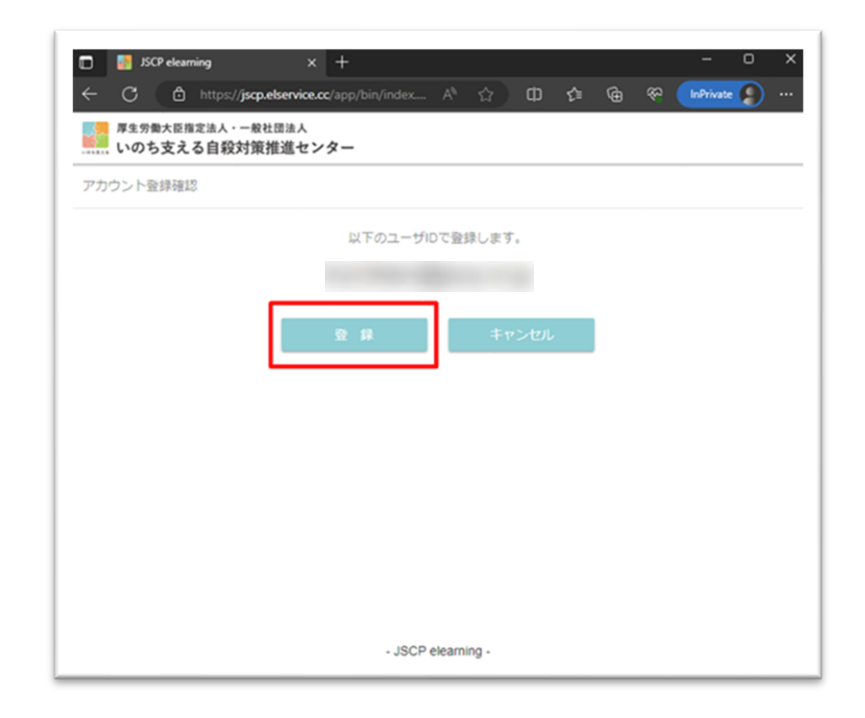

#### 2. 研修への参加登録

- ご自身の情報を入力します。
   赤字(1)(2)(4)(5)は、必須入力の情報です。
   青字(3)は入力不要です。
- (1) ユーザ名(※修了証に表示されます) (ご自身の名前を入力します)
- (2) ユーザ名(よみがな) (ご自身の名前のよみがなを入力します)
- (3) グループ参加キー ※ 何も入力しないでください
- (4) 勤務先(勤務先の大学名を入力します)
- (5) 属性ご自身の属性にチェック又は入力します。例: ☑その他 (保健管理部門職員)等

全ての入力が終わりましたら [登録] を 選択します。

確認画面が表示されますので、再確認して
 [登録]を選択します。

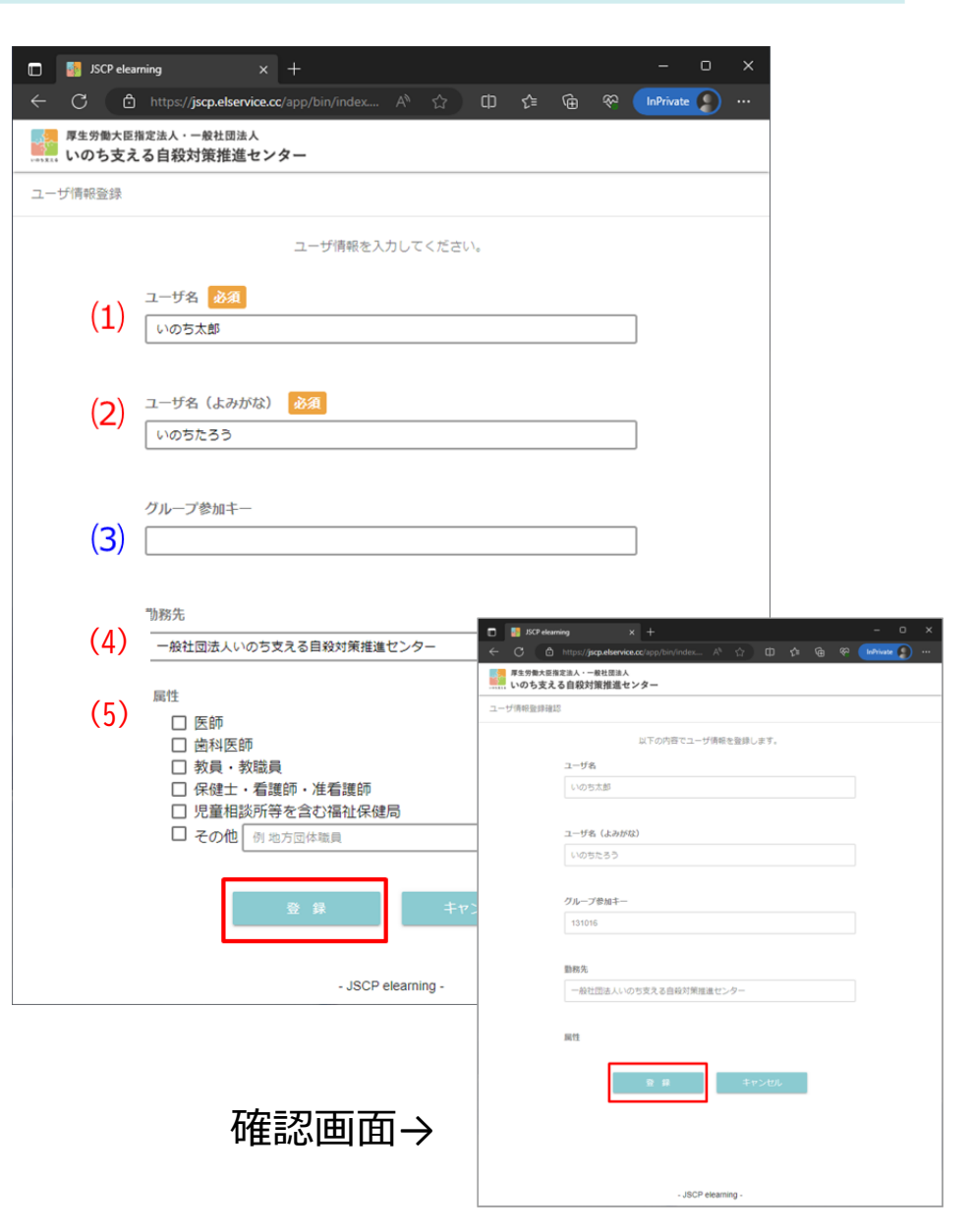

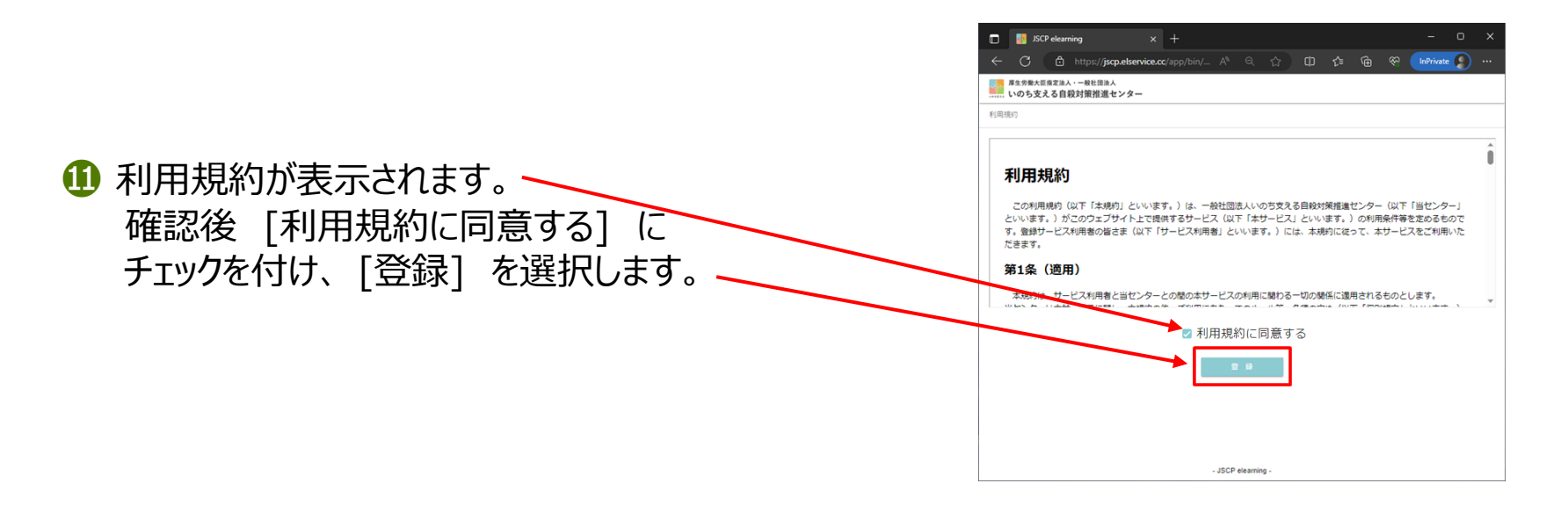

#### 12 大学教職員向け研修 スタート画面が表示されます。

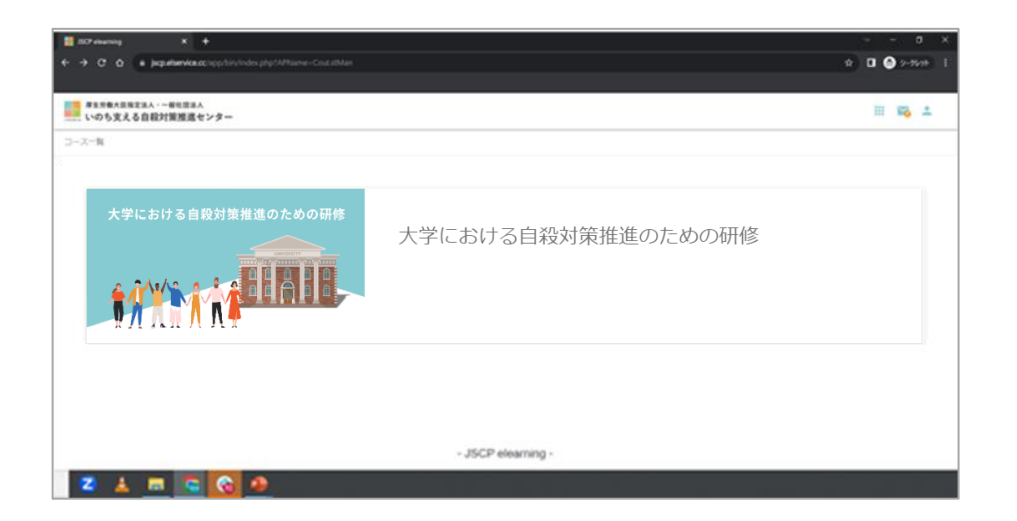

研修画面の説明は、14ページを ご覧ください。

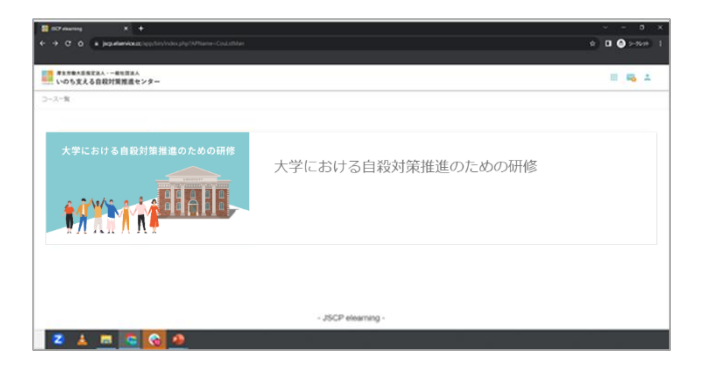

| A Contract Contract Con | 「大学における自殺対策推進のための研修」を選択します。                                                                                                    |
|----------------------------------------------------------------------------------------------------|----------------------------------------------------------------------------------------------------|
| マンマンツ (上から風音に受張してください)         C2       はじめに         C2       はじめに         C2       はどめに         C3       大学年の自殺の概況         C3       自殺対策 - 個人スキル編 -         「確認テスト       「         (C3)       自殺対策 - 組織スキル編 -         (C3)       ● 自殺対策 - 組織スキル編 -                                                                                                    | <ul> <li>② 受講コンテンツが表示されます。</li> <li>〔はじめに【動画】〕から順番に、<br/>タイトルをクリックして受講してください。</li> <li>・受講済みタイトルには ご が付きます。</li> <li>・順番に、次へ進んでください。</li> <li>・タイトルに ご が付いていないものは、<br/>直前の講義を受講しないと先へ進めません</li> </ul> |
| こ アンケート (任意)                                                                                                    | 研修コンテンツ(上から順番に受諾してください)         C=>       はじめに         C=>       ● 大学生の自殺の概況         C=>       ● 自殺対策 - 個人スキル編 -                                                                                      |

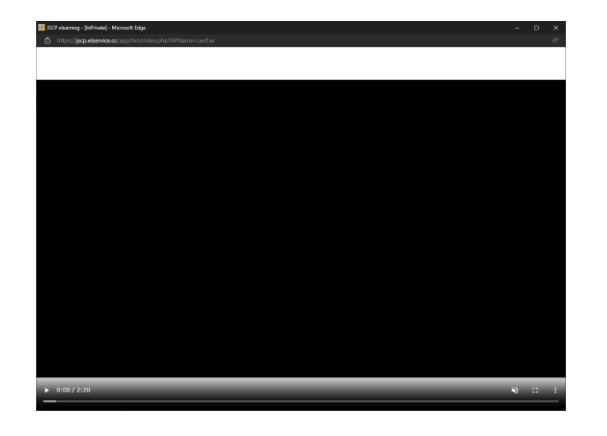

3 [はじめに] をクリックすると、左の画面が表示されます。 左下の▶ マークをクリックして再生してください。 下の画面が表示されます。

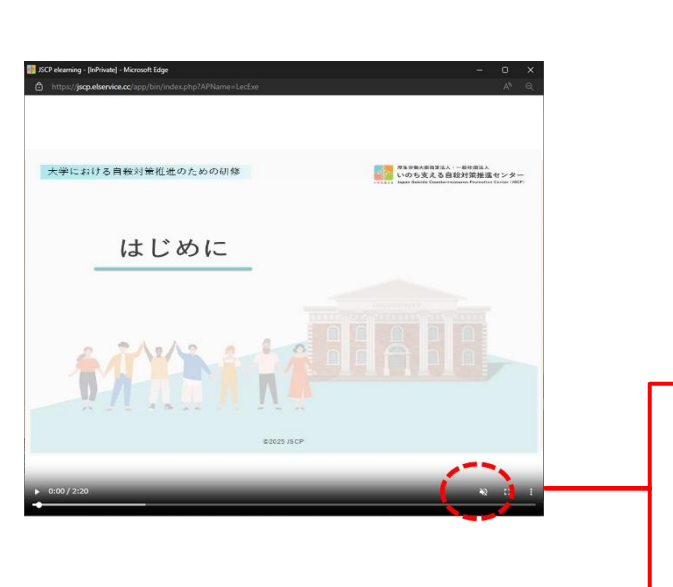

④ 動画の音が聞こえない場合、画面の音量ボタンが オフ になっている可能性があります。 右下のスピーカーボタンを選択して、音が出るように設定して ください。 動画再生画面を加い力すると再生が停止しますので ご注意

動画再生画面をクリックすると再生が停止しますので、ご注意 ください。

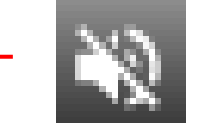

音量オフの状態

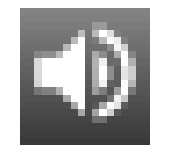

音量オンの状態 ※こちらに設定します

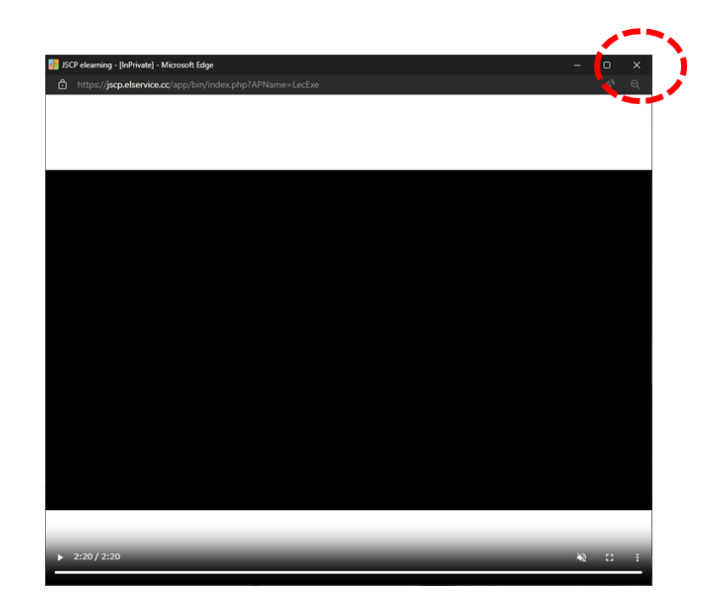

5 動画の再生が終わると、動画画面が暗転します。 右上の [×] を選択して画面を閉じます。

暗転部分を選択すると、再度動画が再生されますが、 受講は完了しておりますので慌てずに右上の [×] を 選択して、画面を閉じてください。

| 研修コンテンツ(上から順番に受講してください)                                                              |  |  |  |  |
|--------------------------------------------------------------------------------------|--|--|--|--|
| ಆಂಗ್ ಕ್ಷಾ ಕ್ಷಾ ಕ್ಷೇ ಕ್ಷಾ ಕ್ಷಾ ಕ್ಷಾ ಕ್ಷಣ ಕ್ಷಾ ಕ್ಷಣ ಕ್ಷಣ ಕ್ಷಣ ಕ್ಷಣ ಕ್ಷಣ ಕ್ಷಣ ಕ್ಷಣ ಕ್ಷಣ |  |  |  |  |
| <b>C</b> つ 1 大学生の自殺の概況                                                               |  |  |  |  |
| C-2 ② 自殺対策 - 個人スキル編 -                                                                |  |  |  |  |

⑥ 次の受講内容が選択できるようになりました。

続いて、[❶大学生の自殺の概況] を選択します。

| JSCP elearning X                                                                          | +                                              | ~ - o ×        |
|-------------------------------------------------------------------------------------------|------------------------------------------------|----------------|
| $\leftrightarrow$ $\Rightarrow$ $\heartsuit$ $\bigtriangleup$ $\triangleq$ jscp.elservice | exc/app/bin/index.php?APName=ConLstMan         | ☆ □ 🛞 シークレット ፤ |
| 厚生労働大臣指定法人・一般社団法<br>いのち支える自殺対策推進                                                          | tA<br>センター                                     | III 🏹 单        |
| <u>コース一覧</u> > コンテンツ一覧                                                                    |                                                |                |
|                                                                                           | 研修コンテンツ(上から順番に受講してください)                        | ^              |
|                                                                                           | <b>こ</b><br>まじめに                               |                |
|                                                                                           | <ul> <li>C&gt;</li> <li>● 大学生の自殺の概況</li> </ul> |                |
|                                                                                           |                                                |                |
|                                                                                           | 確認テスト 解答履歴                                     |                |
|                                                                                           | € 自殺対策 - 組織スキル編 - (保健管理職員等対象)                  |                |
|                                                                                           | ☞ アンケート (任意)                                   |                |
|                                                                                           | PDF資料(利用上の注意をご確認ください)                          |                |
| '                                                                                         | - JSCP elearning -                             | 1              |
| €  ₽ ここに入力して検索                                                                            |                                                |                |

8 受講が完了したものは、ボタンの右下に 🔽 が付きます。

●大学生の自殺の概況
 ②自殺対策 - 個人スキル編 - を受講してから、
 確認テストへ進んでください。

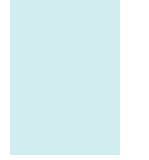

# 4. 確認テストの操作説明

#### 4. 確認テストの操作説明

- ✓「はじめに」「● 大学生の自殺の概況」「②自殺対策 個人スキル編 」を 受講完了することで確認テストを受けることができます。
  - ✓ 確認テストは、計5問あります。
  - ✓ 5問中、全て正解することで「合格」となります。
  - ✔ 「合格」 することで「修了証」 が発行されます。

| JSCP elearning X                 | +                                        | ~ - o ×             |
|----------------------------------|------------------------------------------|---------------------|
| ← → C ☆ 🖷 jscp.elservice         | s.cc/app/bin/index.php?APName=Conl.stMan | 🖈 🔲 🎯 9-9698 🗄      |
|                                  |                                          |                     |
| 厚生労働大臣指定法人・一般社団当<br>いのち支える自殺対策推進 | 1人<br>センター                               | III 🌇 🚨             |
| <u>コース一覧</u> > コンテンツ一覧           |                                          |                     |
|                                  | 研修コンテンツ(上から順番に受講してください)                  |                     |
|                                  | <mark>ල</mark>                           |                     |
|                                  | € 人学生の自殺の概況                              |                     |
|                                  | C 16段対策 - 個人スキル編 -                       |                     |
|                                  | ✔ 確認テスト                                  |                     |
|                                  | C>  自殺対策 - 組織スキル編 - (保健管理職員等対象)          |                     |
|                                  | <b>CD</b> アンケート (任意)                     |                     |
|                                  | PDF資料(利用上の注意をご確認ください)                    |                     |
|                                  | - JSCP elearning -                       |                     |
| ● ここに入力して検索                      |                                          | A ⇒ 4× A 2003/09/09 |

#### 4. 確認テストの操作説明

■ 受講選択と同様に、画面で [確認テスト]をクリックしてください。設問が表示されます。

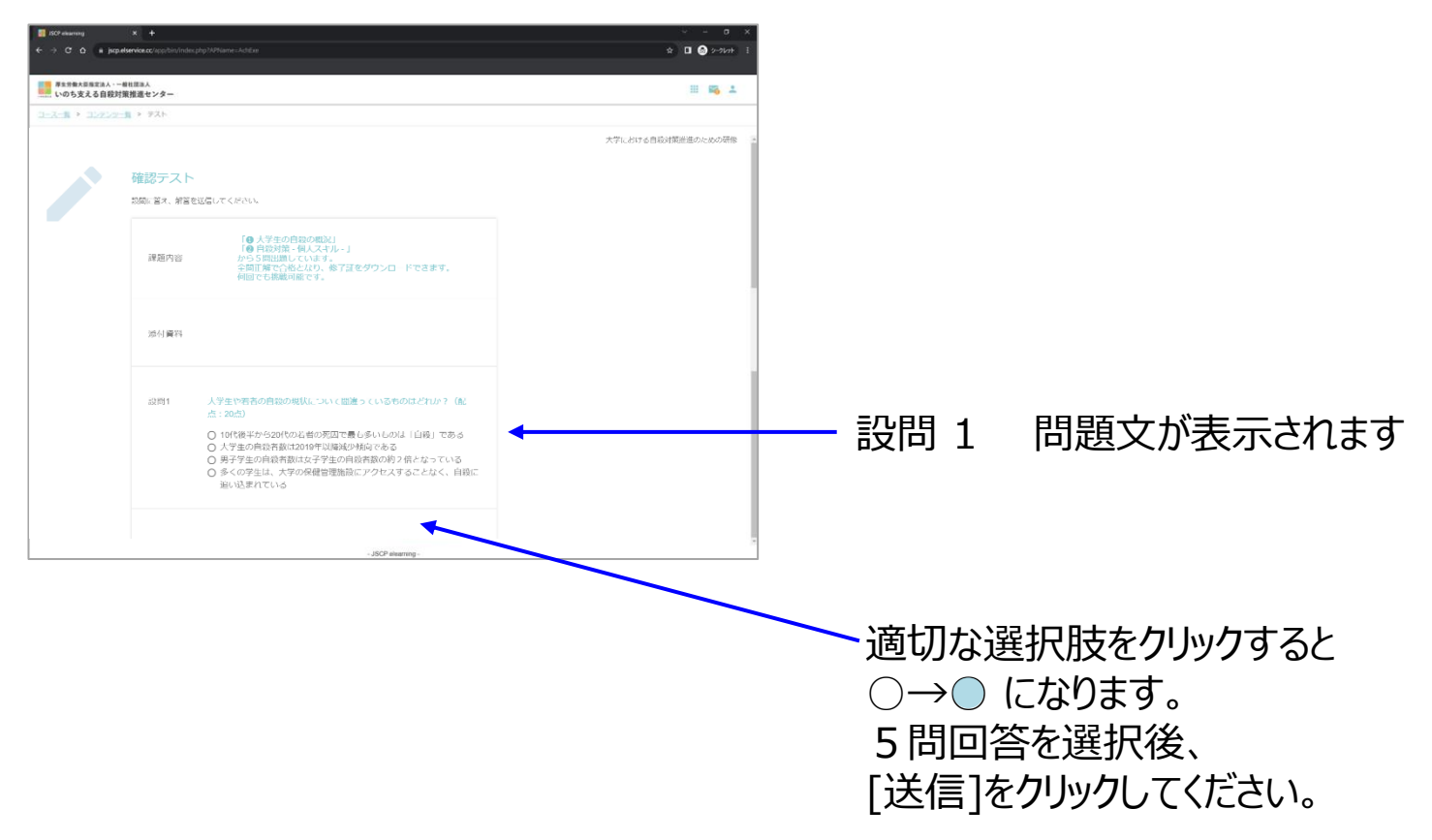

4. 確認テストの操作説明

#### | 合格・不合格の結果が表示されます。

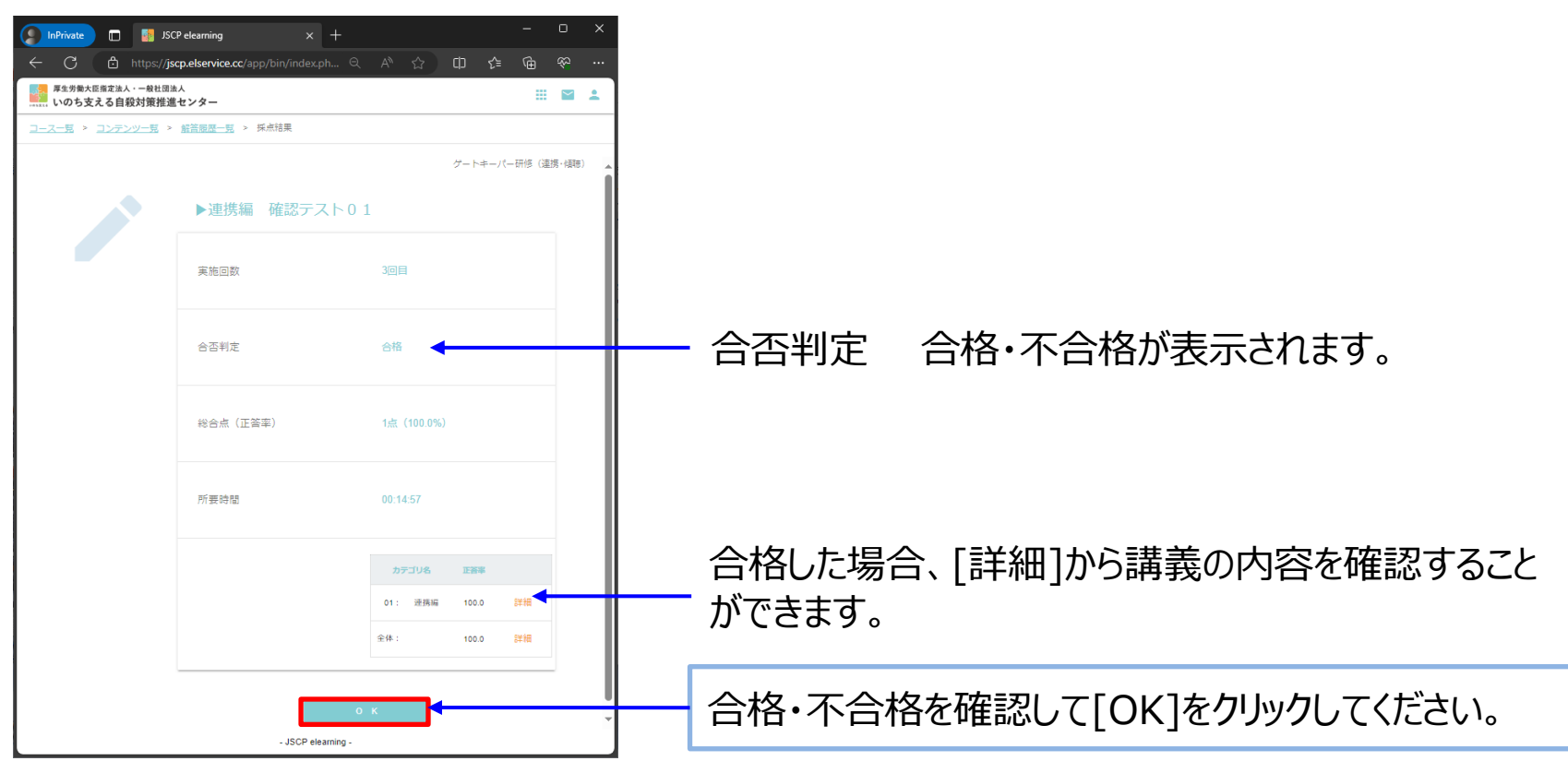

○ 5問全問正解の場合 🗾 が付き、「合格」となり、確認テスト終了となります。

🗙 不正解の場合は、 🕑 がつきません。 再度回答してください。

4. 確認テストの操作説明

4つの 🔽 が付いたら研修受講終了です。

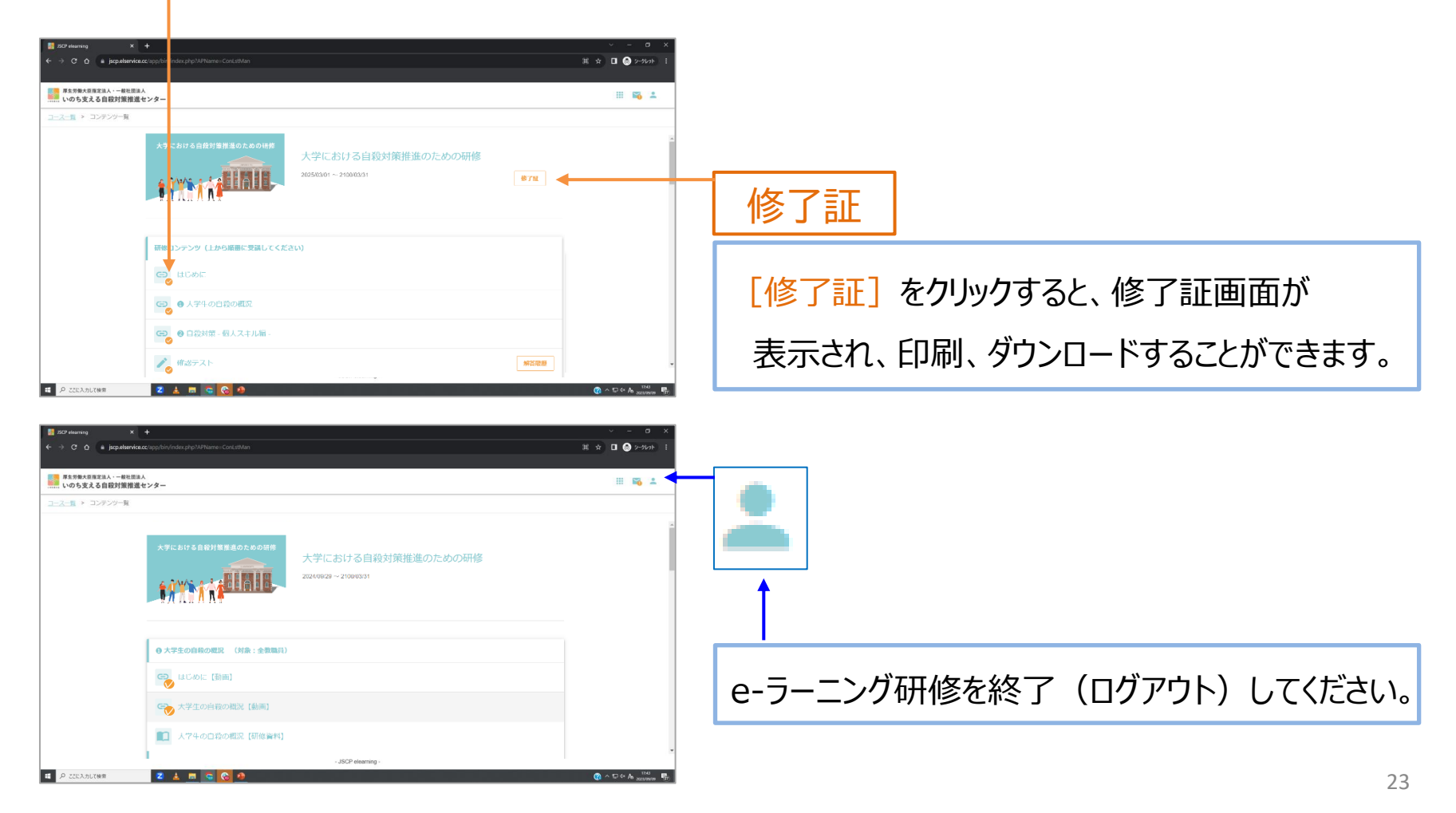

| 大学における自殺対策推進のための研修         大学における自殺対策推進のための研修         2025/03/01 ~ 2100/03/31                     | 權了這       | ▲ 白狐対筆 _ 知織フキⅡ編 _ /ナ                                       |
|---------------------------------------------------------------------------------------------------|-----------|------------------------------------------------------------|
| 研修コンテンツ (上から順番に受講してください)                                                                          |           | ● 白秋が床 - 泊城スキル偏 - は<br>保健管理職員を対象としたコンテンツです。<br>● 大学生の自殺の概況 |
| <ul> <li>C5 ● 大学生の自殺の概況</li> <li>C5 ● 自殺対策 - 個人スキル編 -</li> </ul>                                  |           | 2 自我対策 - 個人スキル編 -<br>を受講後、さらに学びたい教職員の方も<br>ご受講いただけます。      |
| <ul> <li>▲ 確認テスト</li> <li>C5 ● 自殺対策 - 組織スキル編 - (保健管理職員等対象)</li> <li>C5 アンケート (任意)</li> </ul>      | 97-678.23 | 研修の改善のため、アンケートに                                            |
| ♥PDF資料(利用上の注意をご確認ください) はじめに                                                                       |           | こ協力のほとよろしくお願い致します。                                         |
| <ul> <li>① 大学生の自殺の概況</li> <li>② 自殺対策 - 個人スキル編 -</li> <li>③ 自殺対策 - 組織スキル編 - (保健管理職員等対象)</li> </ul> | +         | 研修のPDF資料です。<br>利用上の注意をご確認のうえ<br>ご活用ください。                   |
| ■■ 参考資料                                                                                           |           |                                                            |

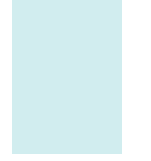

| 🦉 JSCP elearning 🛛 🗙 🕂               |                      |                                         |      | ~ — a ×          |  |
|--------------------------------------|----------------------|-----------------------------------------|------|------------------|--|
| → C Ó 🔹 jscp.elservice.cc/app        |                      |                                         | \$   | i 🖈 🔲 🌚 9−9k9t i |  |
| 厚生労働大臣指定法人・一般社団法人<br>いのち支える自殺対策推進センタ | \$-                  |                                         |      |                  |  |
| 1 <u>ース一覧</u> > コンテンツ一覧              |                      |                                         |      |                  |  |
|                                      | 大学における自殺対策推進のための研修   | 大学における自殺対策推進のための研修<br>20250301~21000331 | 修了就  |                  |  |
|                                      | 研修コンテンツ(上から販費に受諾してくだ | <b>さい</b> )                             |      |                  |  |
|                                      | ಆರ್ ಕಲಹದ             |                                         |      |                  |  |
|                                      | CD ・ 大学生の自殺の概況       |                                         |      |                  |  |
|                                      | € 自殺対策 - 個人スキル編 -    |                                         |      |                  |  |
|                                      |                      |                                         |      |                  |  |
|                                      | 確認テスト                |                                         | 解答照歷 | -                |  |

- ▶ 画面右上の 🔛 を選択すると以下の機能があります。
- (1) コース一覧研修画面にログインした直後の画面に戻ります。
- (2) お問い合わせ e-ラーニングシステムについての質問を送付することが可能です。

(ご質問はJSCPに届きます。回答内容は研修画面にログインした直後の

画面に表示されます。回答をメールアドレスに自動転送することができます。 詳細は29ページをご参照ください。)

(3)利用規約 e-ラーニングシステムの利用規約を再確認できます。

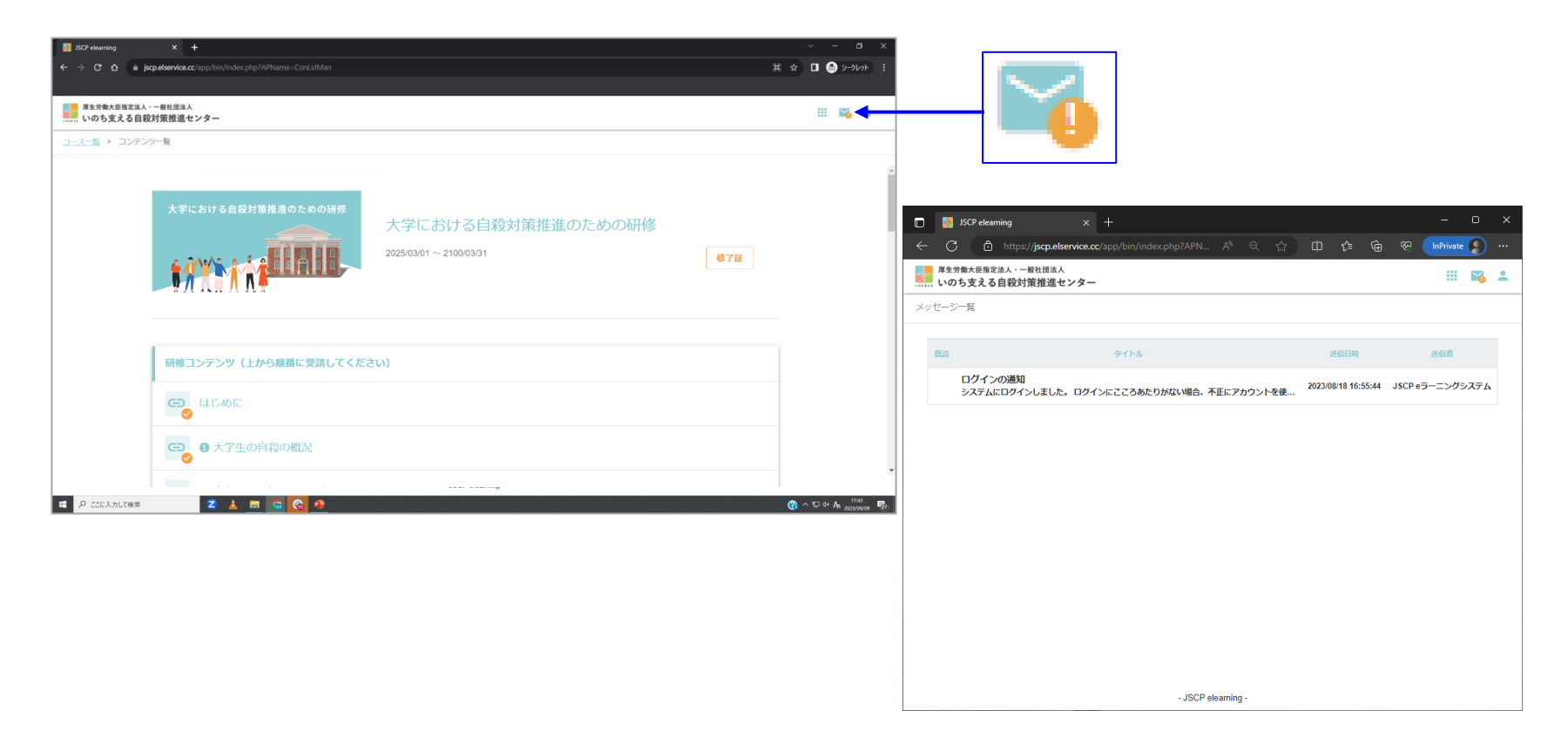

▶ 画面右上の 🌇 を選択すると以下の機能があります。

メッセージ一覧:システムにログインした通知や、問い合わせをした内容を確認できます。

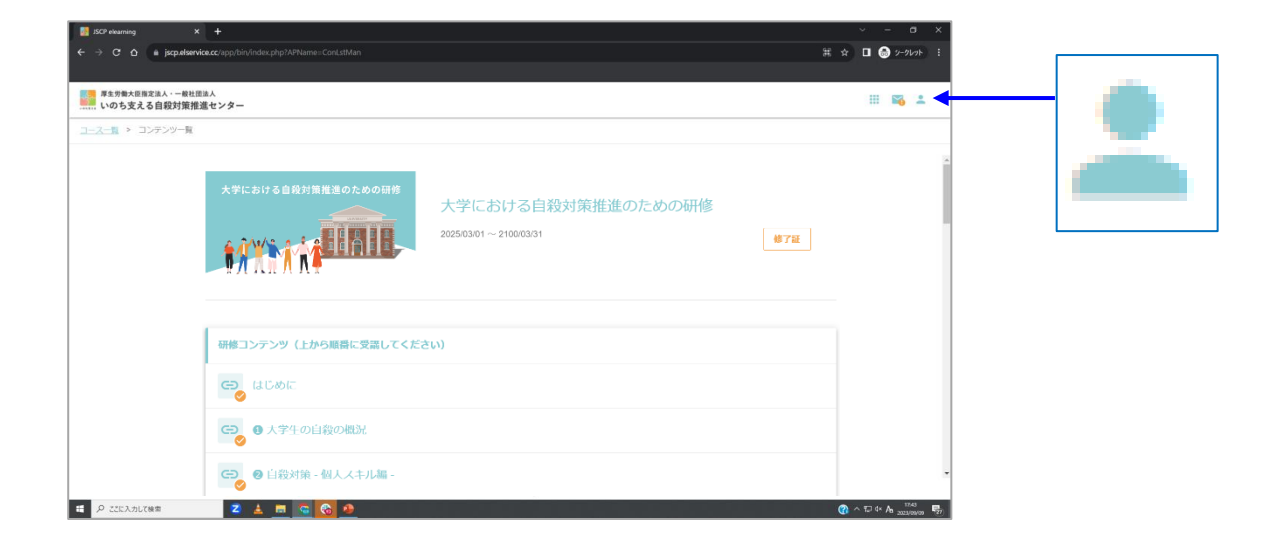

▶ 画面右上の 🚢 を選択すると以下の機能があります。

- (1) ユーザー名 :ご自身で登録したユーザー名が一番上に表示されます。
- (2) プロフィール編集 :ご自身のプロフィールを編集することが可能です。
- (3) ログアウト : e-ラーニング研修を終了(ログアウト)することが可能です。

## プロフィール編集例

|                            | 基本情報                      | 所属グループ                                |
|----------------------------|---------------------------|---------------------------------------|
| プロフィニリ結准の                  | ユーザロ                      | 追加                                    |
| ノロノ1ール補朱的                  | InochiSasaeru             | 例 010101                              |
| プロフィール編集画面では               | バスワード                     | 千代田区 削 除                              |
| <b></b> 泉々な情報を編集することが可能です。 | 確認のため、バスワードをもう一葉入力してください。 | 東京都 削除                                |
|                            | ユーザ名 <u>83</u><br>いのち支える  | 勤務先                                   |
|                            | ユーザ名(よみがな) あ須             | 例 いのち支える自殺対策推進センター                    |
|                            | 100522                    |                                       |
|                            | パスワード両発行用メールアドレス          | 周性                                    |
|                            | 更新                        |                                       |
|                            | 現在の登録(                    | □ 教員·教職員                              |
|                            | メールアドレス                   |                                       |
|                            | 要新                        |                                       |
|                            | 現在の登録(登録なし)               |                                       |
|                            | 使用言語                      | 415年6年11月1日                           |
|                            |                           |                                       |
|                            | 年月日表示                     | メッセージのメール転送                           |
|                            | yyyy/mm/dd 🗸              | ● 転送しない                               |
| コンテンツの更新やご質問への回答を          |                           | () 戦法9 る                              |
|                            |                           |                                       |
| メールアトレスに転达9るンステムで9。        |                           |                                       |
| 転送を希望する場合、                 |                           | □□□□□□□□□□□□□□□□□□□□□□□□□□□□□□□□□□□□□ |
| 「転送する」をクリックください。           |                           |                                       |
|                            |                           | 更新                                    |
|                            |                           |                                       |

#### 5. その他の画面について ※アンケートご協力のお願い

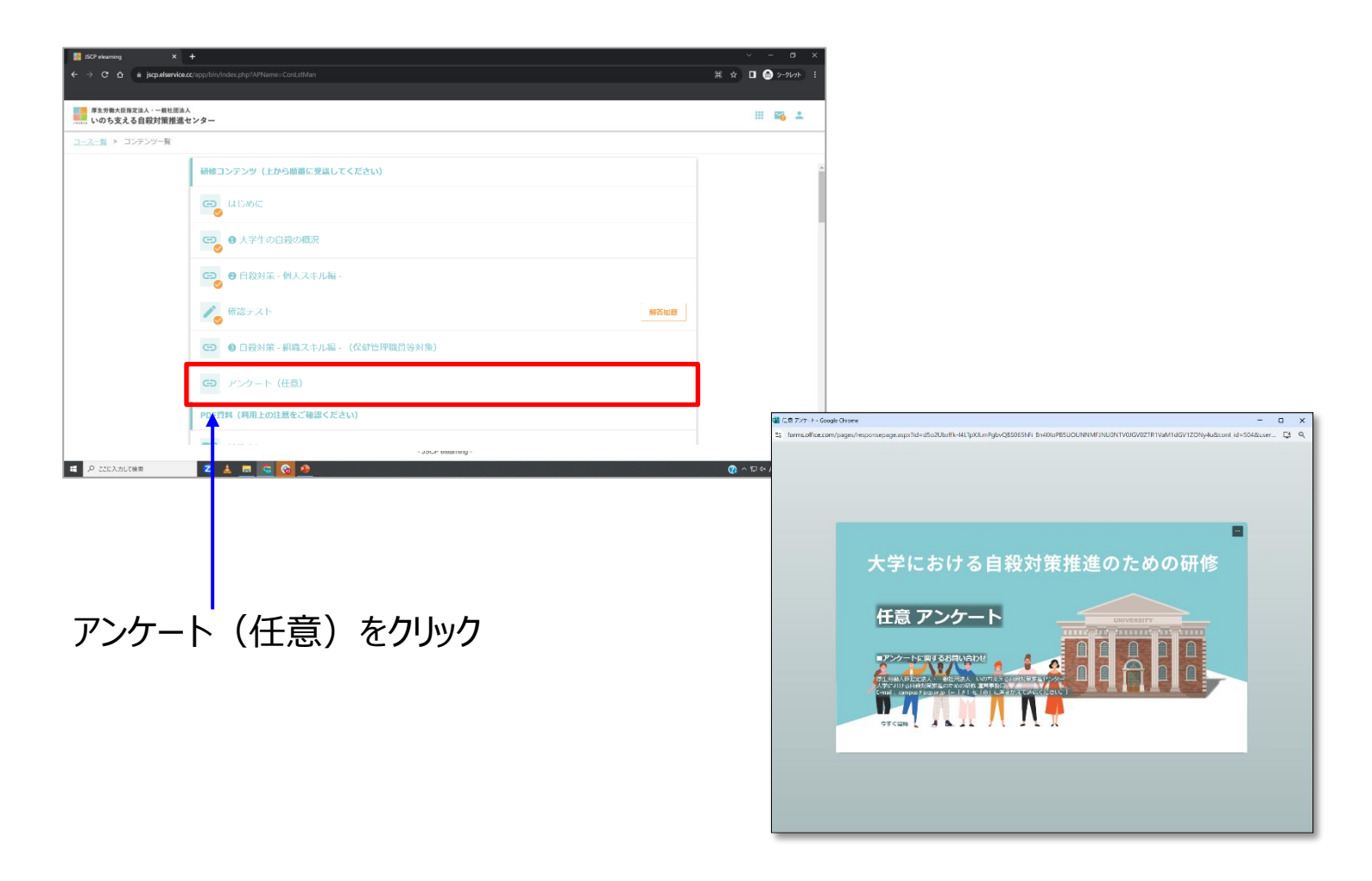

▶ 今後の研修の改善のため、

アンケート(任意・所要時間5分)へのご協力をお願いいたします。

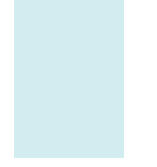

# 6. ID・パスワードを忘れた場合

#### ID をお忘れの場合

IDは、ご自身で登録されたメールアドレスです。 → スライド 8

#### パスワード をお忘れの場合

ログインページの「パスワードを忘れた場合」から、再発行を行うことができます。 パスワード再発行用メールアドレスは、ユーザーIDと同じメールアドレスです。

| □ 🚦 ISCP elearning x + - □ X                                                        | □ 🚦 JSCP elearning x + – □ X                                   |
|-------------------------------------------------------------------------------------|----------------------------------------------------------------|
| 🔶 🖒 https://j <b>scp.elservice.cc</b> /app/bin/index A <sup>t</sup> 🏠 🖽 🎓 🍘 🚱 🚺 🔂 🕁 | ← C 🗅 https:/jscp.elservice.cc/app/bin/index A ☆ 🖽 🎓 🍘 🌾 🖬 🚱 … |
| 厚生労働大臣指定法人・一般社団法人<br>いのち支える自殺対策推進センター                                               |                                                                |
|                                                                                     | パスワード発行                                                        |
|                                                                                     | パスワード再発行手続さを行います。                                              |
| ユーザID                                                                               | ユーザロ                                                           |
| パスワード                                                                               |                                                                |
|                                                                                     | パスワード再発行用メールアドレス                                               |
| ログイン                                                                                | メール送信                                                          |
| アカウントの新規発行                                                                          | <u>ログイン画面に戻る</u>                                               |
|                                                                                     |                                                                |
| - JSCH eleaning -                                                                   | - JSCP elearning -                                             |
|                                                                                     |                                                                |

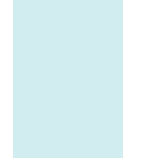

# 7. ブックマークについて

7. ブックマークについて

※ブックマークをされる際は、必ず、以下のQRコード・URLをご使用ください。

<URL>

https://jscp.elservice.cc/contents/EduGK24001.html

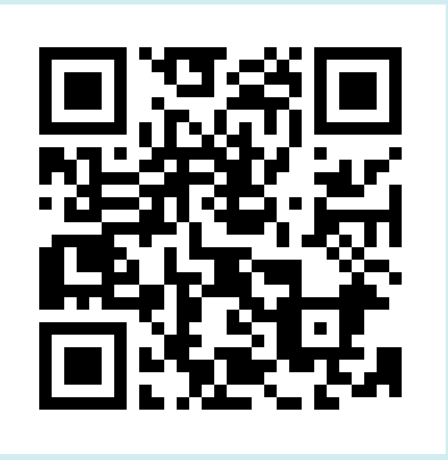

ログイン後・ログアウト後のURLをブックマークしても アクセスできませんのでご注意ください。

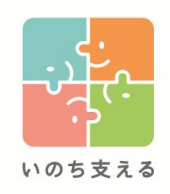

## いのち支える自殺対策推進センター

Japan Suicide Countermeasures Promotion Center